# 指名競争入札フロー

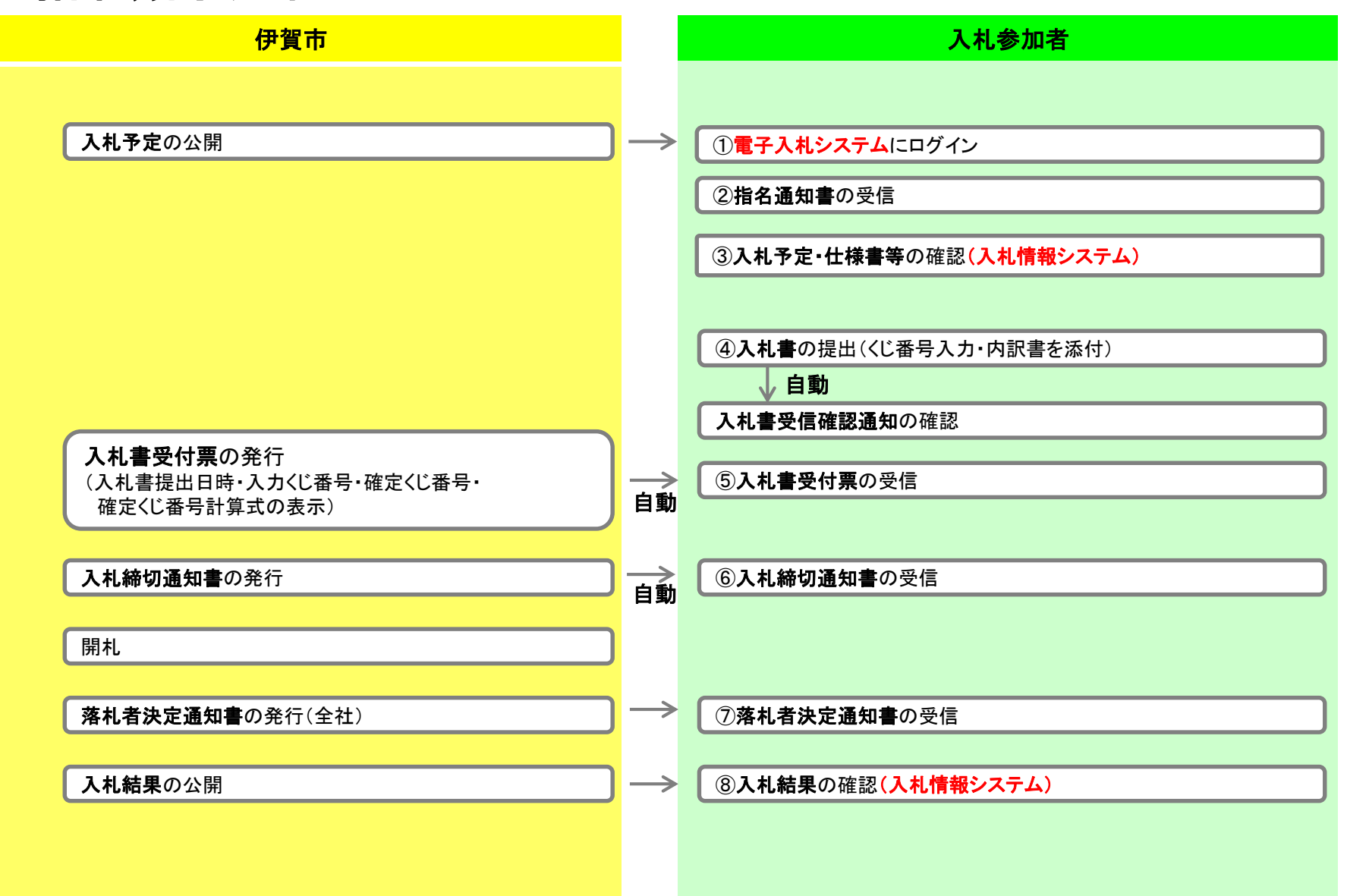

## 指名競争入札の操作 (調達案件の検索)

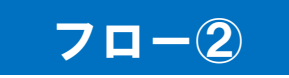

| https://www.ep-bid.supercals                            | .jp/?KikanNo=2421600&HachuType=1 - CALS/EC - Internet Explorer | - <u></u> |                   |
|---------------------------------------------------------|----------------------------------------------------------------|-----------|-------------------|
| (物))伊賀市                                                 | 2022年02月08日 13時56分 <b>処理時間.0.16秒 CALS/EC</b> 電子入札システム          |           | Ø                 |
| (10/00)                                                 | 入札情報サービス 電子入札システム 検証機能                                         | へルプ       | お問い合せ             |
| • 調達案件一覧                                                | 調達案件一覧<br>ICカード有効期限: 令和07                                      | '年1月19    | 日 23時59分          |
| <ul> <li>登録者情報</li> <li>ご質問にチャットで<br/>お答えします</li> </ul> | 調達案件検索                                                         |           |                   |
|                                                         | 調達案件番号 調達案件名称<br>□ 案件番号のみの場合はチェックしてください                        |           |                   |
|                                                         |                                                                |           |                   |
|                                                         |                                                                |           |                   |
|                                                         | → 100 200 200 200 200 200 200 200 200 200                      |           |                   |
|                                                         |                                                                |           |                   |
|                                                         | 開札日時                                                           |           |                   |
|                                                         | 表示件数 10 🗸                                                      |           |                   |
|                                                         | 案件表示順序 <u>案件番号</u> ●昇順<br>○降順                                  | 検索        |                   |
|                                                         |                                                                |           |                   |
|                                                         | 検索ボタンをクリックします。                                                 |           |                   |
|                                                         |                                                                |           |                   |
|                                                         |                                                                |           | <b>.</b> 100% 👻 🔡 |

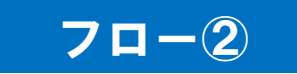

## 指名競争入札の操作 (調達案件一覧の表示)

|                      |                            |                                               |                |                                                         |                  |                                    | $\neg$           |                    |         | 表示案件<br>全案件数     | 1-1<br>1                    |
|----------------------|----------------------------|-----------------------------------------------|----------------|---------------------------------------------------------|------------------|------------------------------------|------------------|--------------------|---------|------------------|-----------------------------|
|                      | 1                          |                                               | <u>指名競</u>     | 争入札テスト                                                  | 指名業者選考中          |                                    | 受付前              | <b>表示</b><br>未参照有り | 表示      |                  |                             |
|                      | No                         | ₩то                                           |                | 調達案件名称                                                  | 進捗状況             | 競争参加資格確<br>認申請書/提案<br>書等<br>提出 再提出 | 入札書/<br>見積書      | 通知書                | 状況確認    | 企業プロバ<br>ティ      | 発注者<br>アナウンス                |
|                      | 等<br>入<br>入<br>開<br>表<br>案 | F級<br>、札執行:<br>、札受領:<br>「札日時<br>、示件数<br>『件表示、 | 部署<br>期限<br>順序 | □<br>総務部<br>□<br>10<br>東件番号                             | ●                | ~                                  |                  |                    |         | 表示案<br>全案件<br>検索 | ¥件 1-1<br>数 1<br>1 <b>》</b> |
|                      | 調達案件番号<br>入札方式<br>資格の種類    |                                               | 番号<br>頃        | <ul> <li>□ 案件番号のみの</li> <li>全て</li> <li>全て ✓</li> </ul> | 場合はチェックしてく;<br>マ | 調達案件名称<br>ださい<br>進捗状況<br>営業品目      | ら<br>(全て<br>全て マ |                    |         | <u> </u>         |                             |
| © 登録者情報<br>ご質問にチャットで |                            |                                               |                |                                                         |                  | 調達案件検索                             | <b>1</b>         |                    |         |                  |                             |
| · 調達案件一覧             |                            |                                               |                |                                                         |                  | 調達案件-                              | ·覧               | юђ                 | ード有効期限: | 令和07年1月1         | 9日 23時59分                   |
| (物品)                 | <u>ک</u>                   | 札情報                                           | サービ            | ス 電子入札シス                                                | テム 検証機能          | - 201至6月6月.0.10                    | 12               |                    |         | ヘルプ              | お問い合                        |

ここでは、指名通知書の確認を行います。

#### 指名競争入札の操作 (通知書一覧の表示)

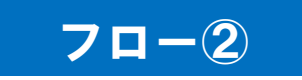

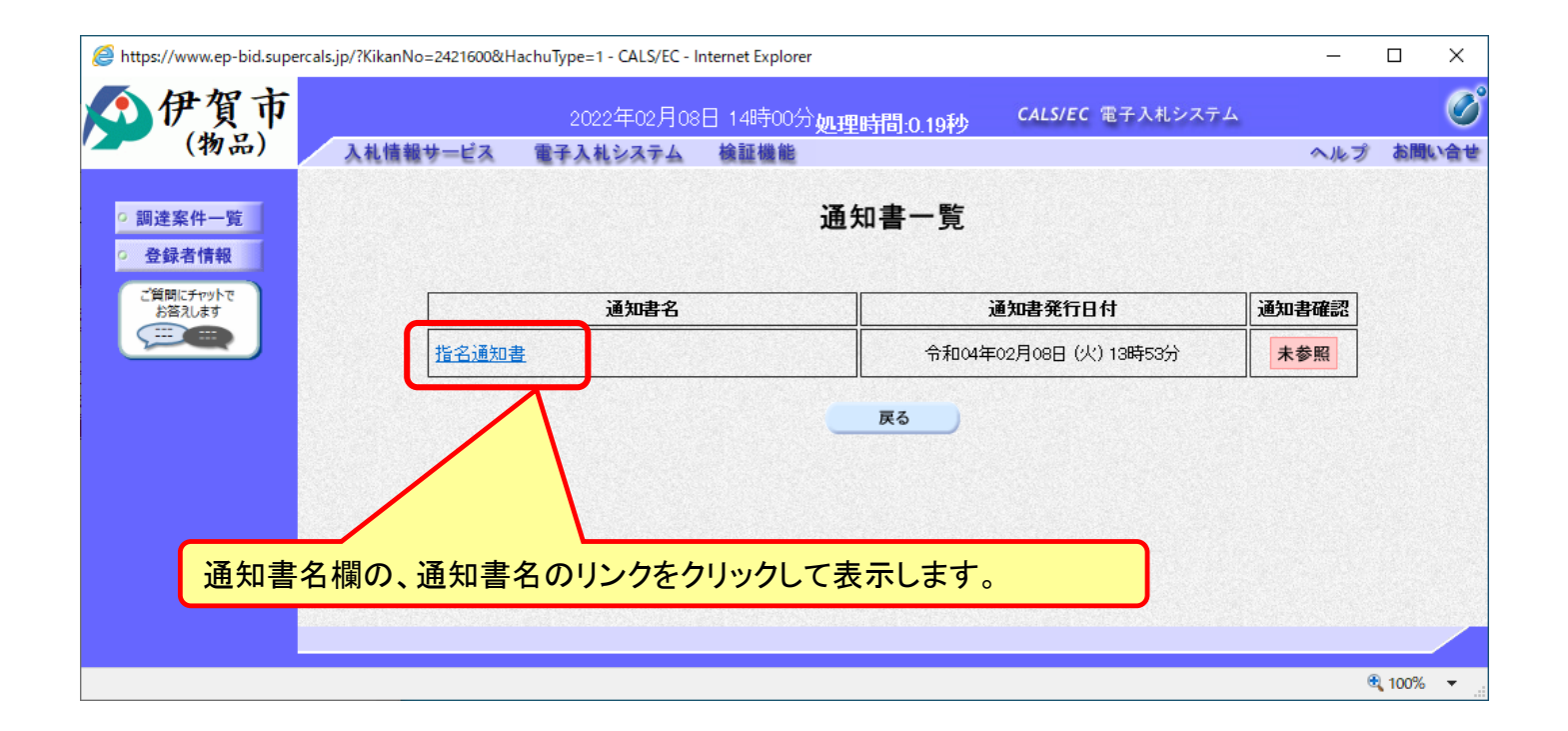

#### 指名競争入札の操作 (指名通知書の表示)

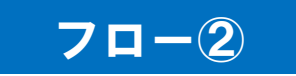

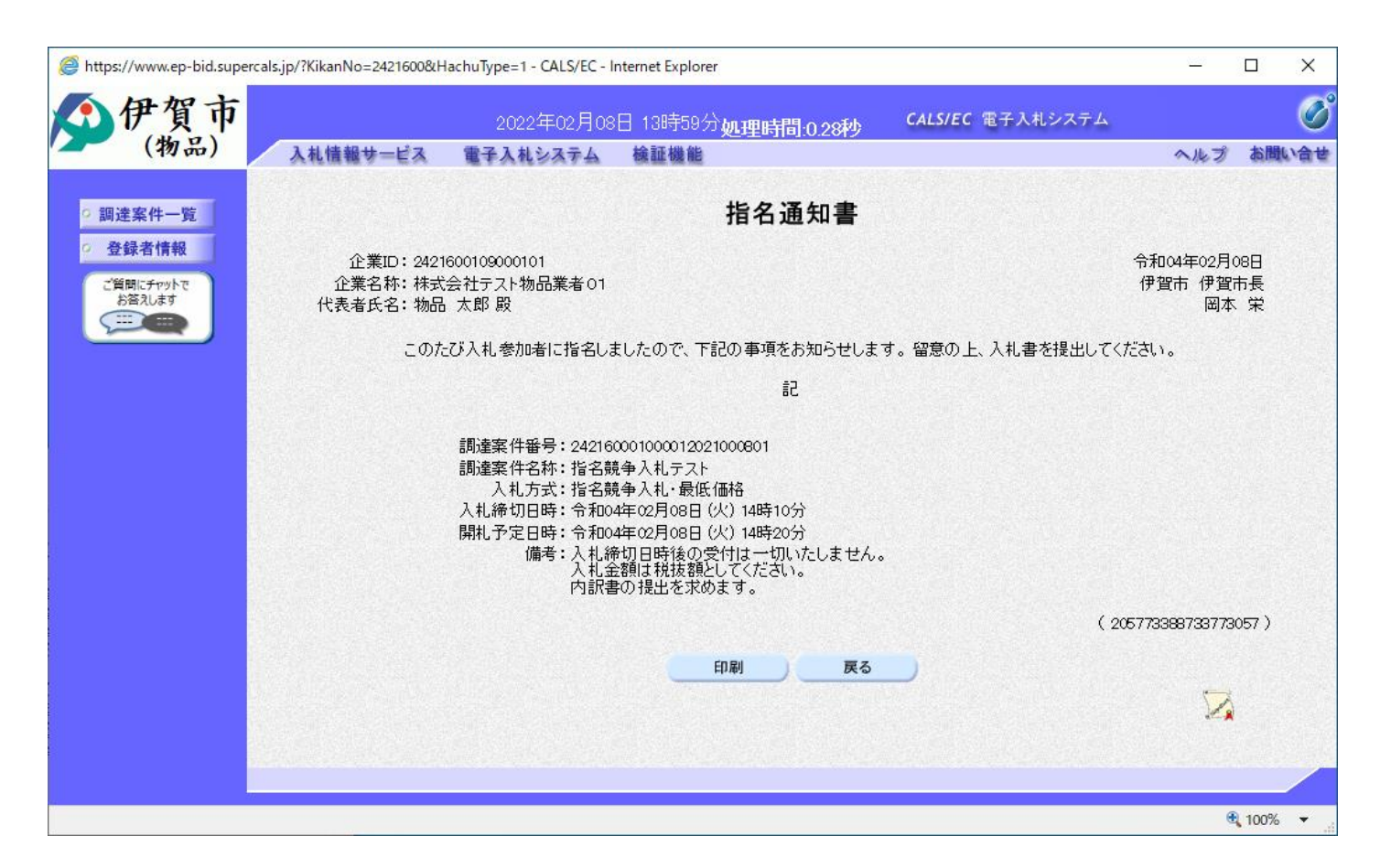

指名通知書が表示されました。 以降の入札書提出からの操作は一般競争入札と共通です。